Crésus Finanzbuchhaltung

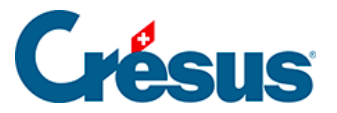

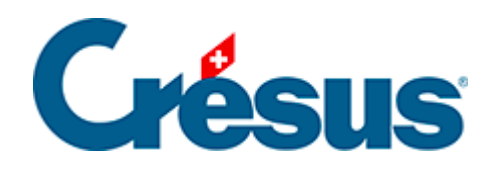

## **Crésus Finanzbuchhaltung**

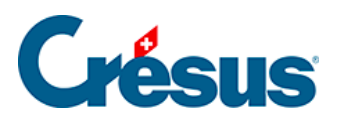

8.3 - Gewinn- und Verlustrechnung

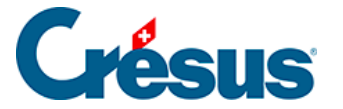

•

## 8.3 - Gewinn- und Verlustrechnung

In der Ansicht «Gewinn- und Verlustrechnung» (GV) kann der Stand sämtlicher Aufwands- (linke Spalte) und Ertragskonten (rechte Spalte) angezeigt werden Auf einen Blick sind die Saldi der verschiedenen Konten ersichtlich, um die Bedeutung der verschiedenen Bereiche rasch zu beurteilen. Durch eine zusätzliche Zeile, auf der der Gewinn oder der Verlust ausgewiesen wird, wird die Tabelle ausgeglichen.

Die Gewinn- und Verlustrechnung kann falsche Angaben enthalten, falls Sie einfache Buchungen (Buchungen ohne Gegenposten) oder allenfalls unvollständige Buchungen eingegeben haben.

Klicken Sie auf das Symbol **GV** oder führen Sie den Befehl

Ansicht – Gewinn- und Verlustrechnung aus.

• In der Maske können Sie angeben, wie Crésus die Gewinn- und Verlustrechnung darstellen soll.

Wir beschreiben hier nur die häufigsten Optionen. Detailliertere Angaben finden Sie, indem Sie in der Maske auf die Schaltfläche Hilfe klicken.

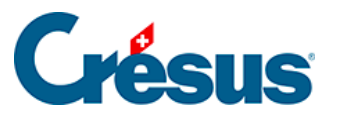

| Gewinn- und Verlustrechnung                                                                                                    | ×    |  |
|----------------------------------------------------------------------------------------------------|------|--|
| Einstellungen Favoriten                                                                                                    |      |  |
| Tiefe: 1 v bis 4 v Abschlusskonten                                                                                                    |      |  |
| Sammelkonten in<br>fett bis zur Tiefe: 3 ~ Analytik-Center                                                                             |      |  |
| Währung: CHF $\sim$                                                                                                    |      |  |
| Kolonnen                                                                                                    | - H  |  |
| O Aufwand und Ertrag 1 Kolonne O Nur Aufwand                                                                                           |      |  |
| Aufwand und Ertrag 2 Kolonnen O Nur Ertrag                                                                                             |      |  |
| Titel "Aufwand" und "Ertrag" vor den entsprechenden Abschnitten                                                                        |      |  |
| Zeigt den Ertrag vor dem Aufwand                                                                                                    |      |  |
| Anzeige     Zeigt alle Saldi     Zeigt alle Konten     Zeigt alle Konten     Zeigt Leerzeilen     Zeigt auch die<br>Fremdwährungssaldi |      |  |
| Vergleich                                                                                                    | - II |  |
| Vergleich mit: Budget ~                                                                                                    |      |  |
| Perioden runden Kumuliert nur die Budgets der<br>Budgets nunden ausgewählten Analytik-Center                                           |      |  |
| Analian Delma                                                                                                    |      |  |
| Anzeige. Betrag                                                                                                    |      |  |
| Zeigt leere Konten mit Budget oder mit Vorjahressaldo                                                                                  |      |  |
| OK Abbrechen Hilfe                                                                                                    |      |  |

• Tiefe:

gibt den Detaillierungsgrad der Abschlusskonten an. Die Tiefe hängt von der Hierarchie der Sammelkonten im Kontenplan ab (§4.2 Adapter le plan comptable).

• Sammelkonten in fett bis zur Tiefe:

Die Total- und Zwischentotalbeträge werden bis zur angegebenen Tiefe hervorgehoben.

• Spalten:

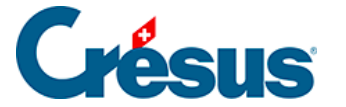

bestimmt das Layout und die Kategorie der Konten.

• Zeigt alle Konten an:

Da der Betrag der Sammelkonten den Betrag von Unterkonten einschliesst, werden die Totalbeträge ausgeblendet, um nur die Konten auf der tiefsten Ebene anzuzeigen. Mit dieser Option können auch die Totalbeträge angezeigt werden.

• Zeigt Leerzeilen an:

Konten ohne Buchungen sind in der Regel ausgeblendet. Mit dieser Option können sie ebenfalls eingeblendet werden.

• Gewinn- und Verlustrechnung vor dem Abschluss:

Wenn die Buchhaltung abgeschlossen ist, beträgt der Saldo aller Aufwand- und Ertragskonten 0.–. Diese Option erlaubt es, die GV ohne die Abschlussbuchungen anzuzeigen (§11.1 Le bouclement)

• Vergleich:

Ist diese Option aktiviert, weist die GV eine zusätzliche Spalte auf, deren Inhalt je nach ausgewähltem Modus variiert:

Budget / Budget + 1 vergleicht den angezeigten Wert mit dem Jahresbudget (§12 Budgets), auch wenn Sie einen Datumsfilter verwenden (§4.13 Le filtre).

Budget pro rata temporis / Budget + 1 pro rata temporis vergleicht den angezeigten Wert mit dem Jahresbudget, heruntergerechnet auf die im Datumsfilter angegebene Zeitspanne (§4.13 Le filtre).

Vorjahr am Jahresende vergleicht den angezeigten Wert mit dem Wert vor Abschluss des Vorjahrs.

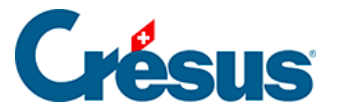

Vorjahr mit Filter vergleicht den angezeigten Wert mit dem Wert zum gleichen Datum am Ende der Periode im Vorjahr, falls Sie einen Datumsfilter verwenden (§4.13 Le filtre). Diese Funktion bedingt, dass das laufende Geschäftsjahr mit einer neuen Version von Crésus Finanzbuchhaltung eröffnet wurde.

Der Vergleich kann einen Wert auf folgende vier Arten anzeigen:

Betrag: Die Spalte zeigt das Budget des Kontos an.

Differenz: In der Spalte wird die Differenz zwischen Saldo und Budget des Kontos angezeigt.

Vergleich in %: Zeigt den Kontosaldo im Vergleich zum Budget in Prozent an.

Vergleich in % mit Betrag: Zeigt den Kontosaldo im Vergleich zum Budget in % an, der Betrag wird ebenfalls angezeigt.

Die zwei Schaltflächen *Abschlusskonten* und *Analytik-Center* ermöglichen es, den Inhalt der GV auf einen Teil der Buchhaltungsstruktur oder auf die den Analytik-Centern zugewiesenen Buchungen einzugrenzen.

Abschlusskonten:

Jedes Aufwand- oder Ertragskonto wird einem Abschlusskonto zugewiesen (§4.2.7 Les différents éléments composant un compte). Alle Konten der gleichen Art werden grundsätzlich dem gleichen Abschlusskonto zugeordnet. So entstehen in der Struktur des Kontenplans Kontobereiche. Verwenden Sie diese Schaltfläche, um die Liste der Abschlusskonten anzuzeigen. Treffen Sie in der Liste Ihre Auswahl, klicken Sie auf *OK* und bestätigen Sie die Maske. Die angezeigte GV berücksichtigt nur die Konten, die im ausgewählten Konto abgeschlossen werden.

In den Standardkontenplänen für KMU fungiert das Konto 9000 als Abschlusskonto für die Konten 3000 bis 3800 und das Konto 9005 als Abschlusskonto für die Konten 3900. Die Konten 9000 und 9005 sind dem Abschlusskonto 9010 zugewiesen.

Klicken Sie auf die Schaltfläche Abschlusskonten.

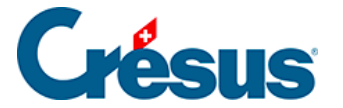

Wählen Sie das Konto 9000 aus.

Die GV zeigt nur die Produktionserlöse an, d. h. die Konten 3000 bis 3800:

| Gewinn- und Verlustrechnung Nettoerlöse aus Lieferungen und Leistungen 01.01.30 - 3 |            |                                                     |                  |  |
|-------------------------------------------------------------------------------------|------------|-----------------------------------------------------|------------------|--|
| ľ                                                                                   | <b>300</b> | Produktionserlöse                                   | <b>165.29</b>    |  |
|                                                                                     | 3000       | Bruttoerlöse Erzeugnis A / Bruttoerlöse Barverkäufe | 165.29           |  |
|                                                                                     | <b>320</b> | Handelserlöse                                       | <b>40'998.44</b> |  |
|                                                                                     | 3200       | Bruttoerlöse Artikel A                              | 40'998.44        |  |

Klicken Sie erneut auf die Schaltfläche Abschlusskonten.

Wählen Sie das Konto 9015 aus.

Die GV weist nur den Material- und Warenaufwand aus.

| Gewinn- und Verlustrechnung Material- und Warenaufwand 01.01.30 - 31.12.30 |      |                         |          |  |
|----------------------------------------------------------------------------|------|-------------------------|----------|--|
|                                                                            | 420  | Handelswarenaufwand     | 5'273.42 |  |
|                                                                            | 4200 | Einkauf Handelsware A   | 5'273.42 |  |
|                                                                            | 4600 | Übriger Materialaufwand | 21.49    |  |

Klicken Sie erneut auf die Schaltfläche Abschlusskonten.

Wählen Sie die Konten 9000 und 9015 aus.

In der GV wird der Bruttoerlös angezeigt, der sich aus den Erlösen aus Lieferungen und Leistungen und dem Material- und Warenaufwand zusammensetzt.

| Gewinn- und Verlustrechnung 9000, 9015 |                                                     | 01.01.30 - 31.12.30 |
|----------------------------------------|-----------------------------------------------------|---------------------|
| <b>420</b>                             | Handelswarenaufwand                                 | <b>5'273.42</b>     |
| 4200                                   | Einkauf Handelsware A                               | 5'273.42            |
| 460                                    | Übriger Materialaufwand                             | <b>21.49</b>        |
| 4600                                   | Übriger Materialaufwand                             | 21.49               |
| 300                                    | Produktionserlöse                                   | <b>165.29</b>       |
| 3000                                   | Bruttoerlöse Erzeugnis A / Bruttoerlöse Barverkäufe | 165.29              |
| <b>320</b>                             | Handelserlöse                                       | <b>40'998.44</b>    |
| 3200                                   | Bruttoerlöse Artikel A                              | 40'998.44           |

Dies ist mit den ersten Elementen der Erfolgsrechnung vergleichbar. (§8.4 Compte de résultat)

## • Analytik-Center.

Diese Funktion ist nur verfügbar, falls Sie in der LARGO-Version von Crésus Finanzbuchhaltung die entsprechenden Optionen aktiviert haben (§20 Centres d'analyse). Sie können damit eine GV anzeigen, indem Sie die Buchungen so filtern, dass nur diejenigen berücksichtigt werden, die den ausgewählten Analytik-Centern zugeordnet wurden.